## QRG How to login to the ApexAnalytix

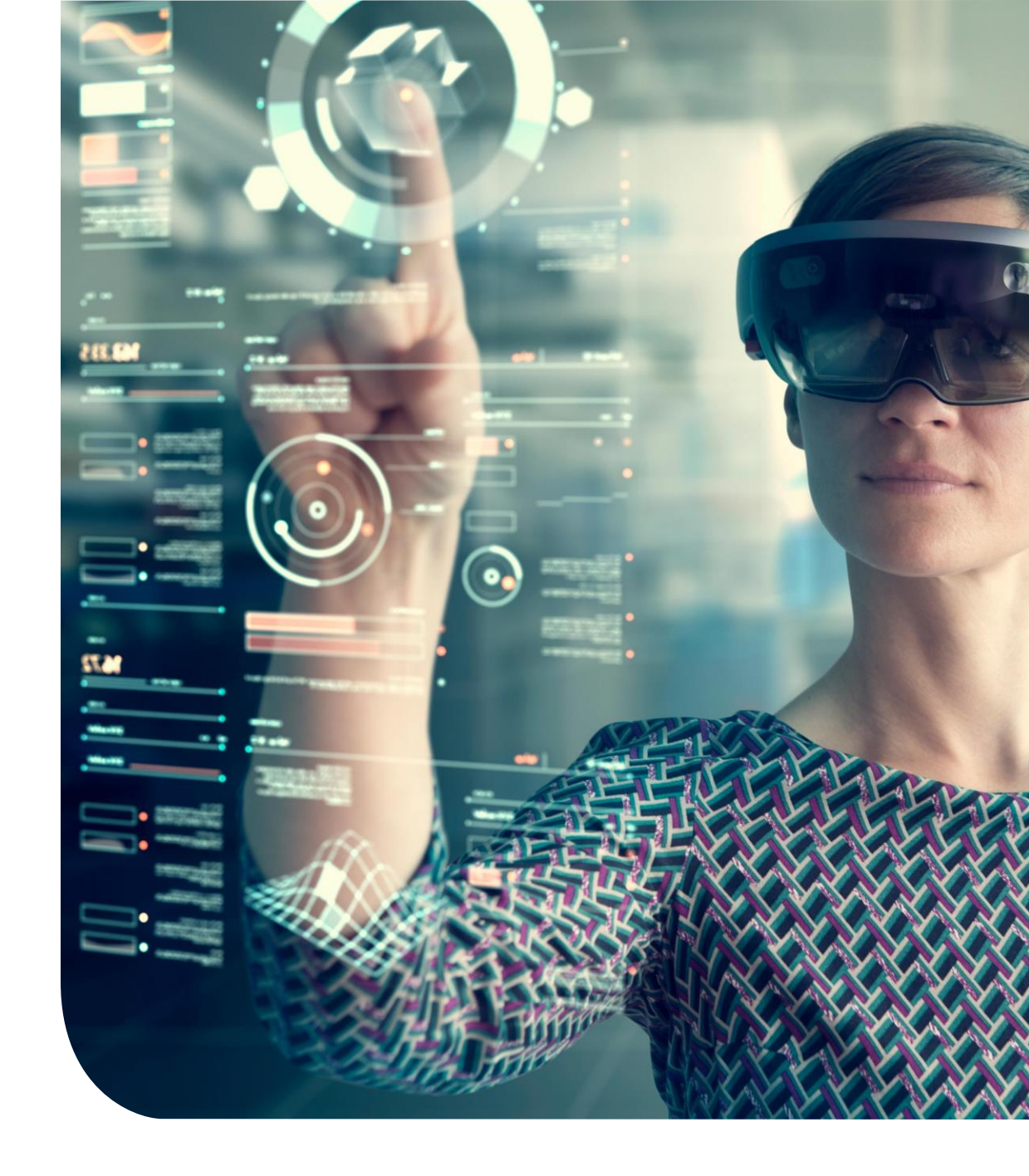

## How to login to the ApexAnalytix tool?

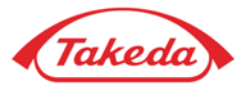

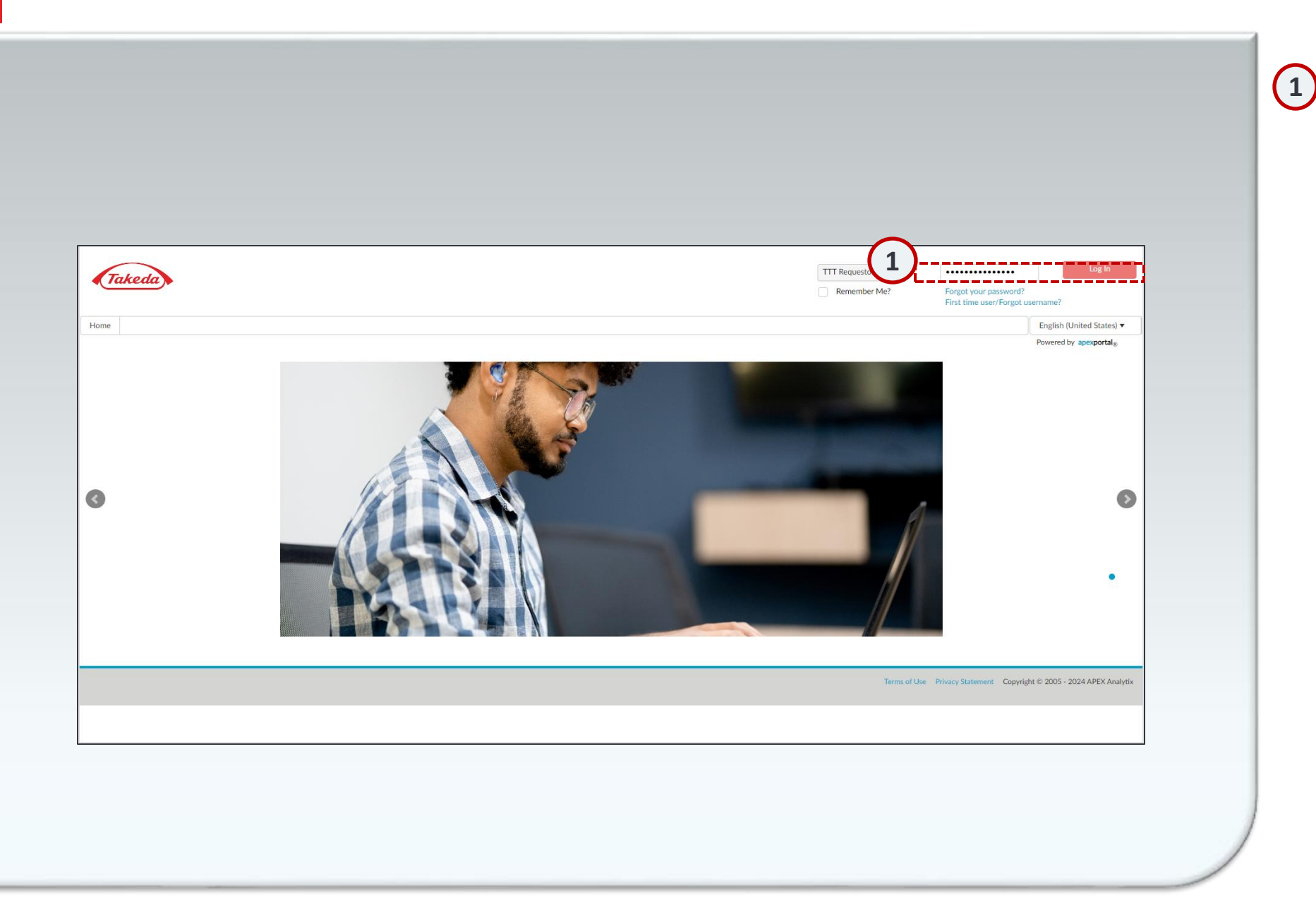

#### Login

To access the Apex portal, go to <u>Takeda Supplier Management Portal</u> (<u>takeda.apexportal.net</u>). Enter your Username and Password, then click "Log In" to enter the system. Takeda internal users will be issued Login credentials through Role Management, while suppliers will receive their credentials after their invitation is approved by the Supplier Lifecycle Solutions team.

## How to configure the Security Questions?

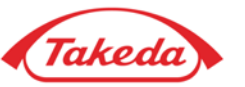

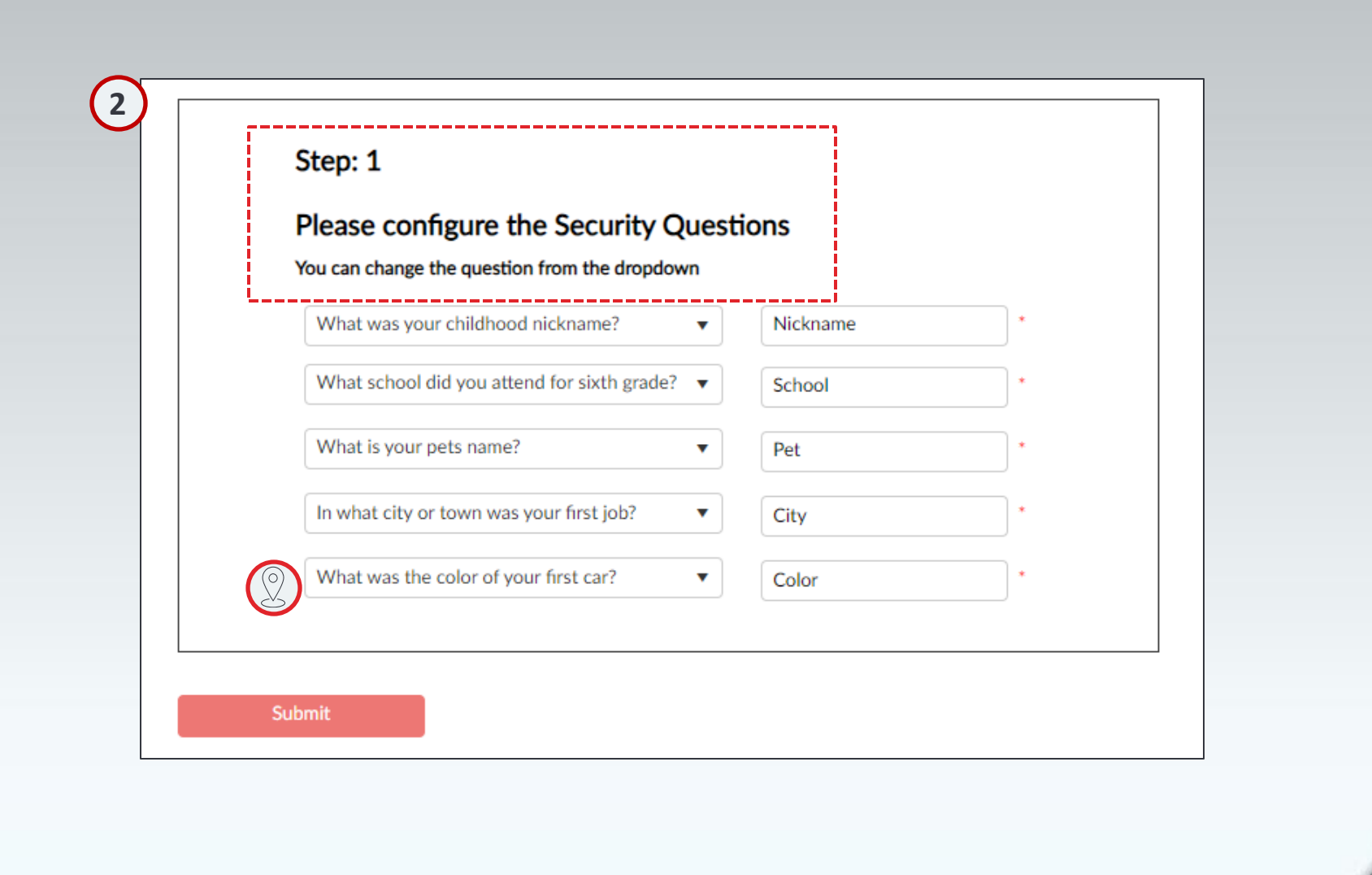

Security Questions

2

During your initial registration, you must answer all five security questions accurately. Once completed, select 'Submit' to save your responses.

#### How to change password?

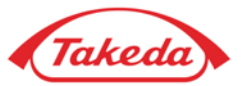

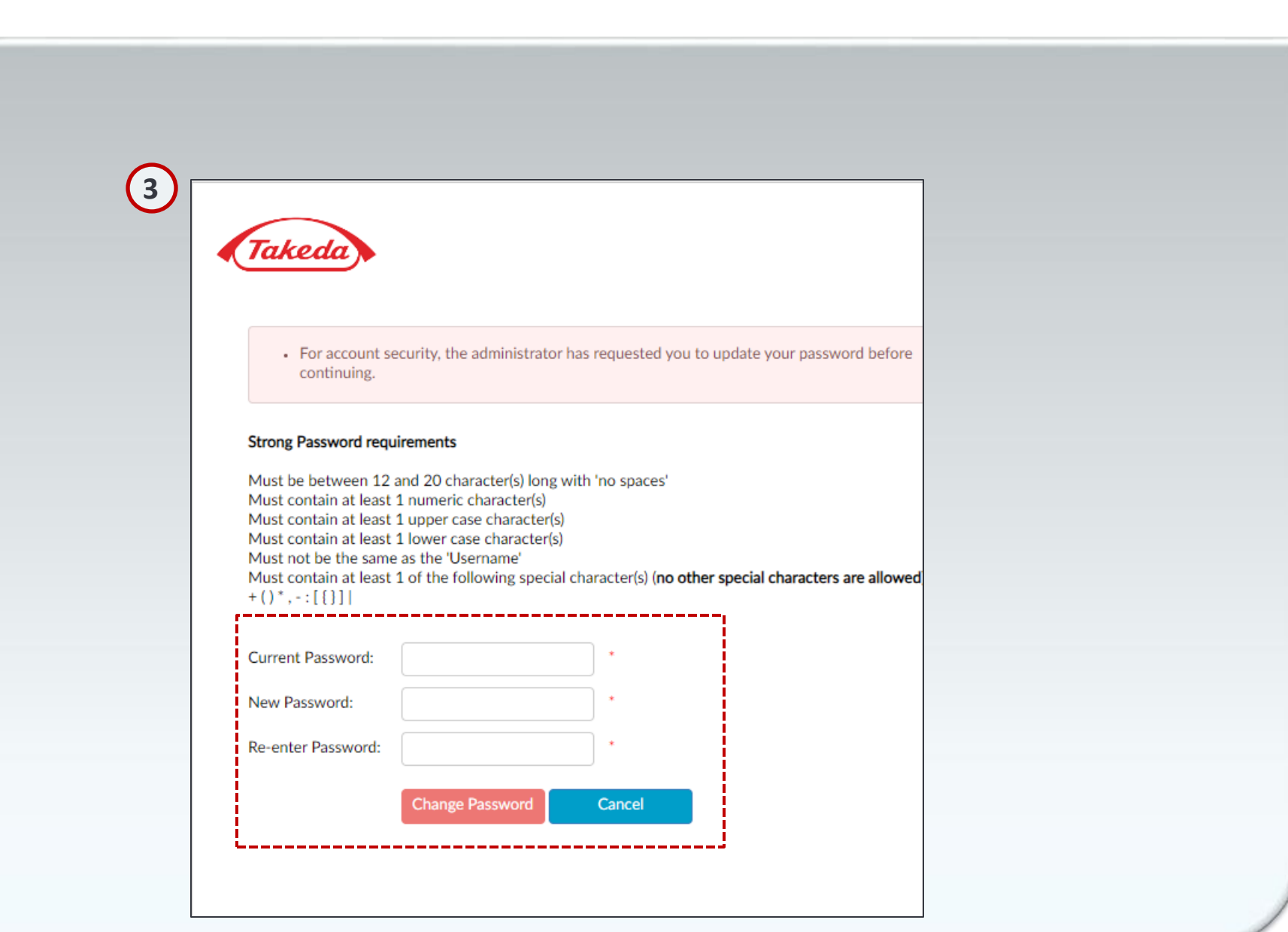

#### 3 Change Password

At the outset of your registration, it's essential to change the initial password. Input the current password followed by your new password twice for verification. Pay attention to the password criteria shown on the screen. After ensuring accuracy, hit 'Submit' to secure your new password.

# Thank you!

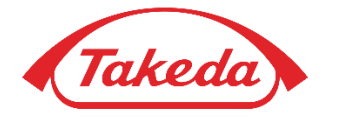

© 2019 Takeda Pharmaceutical Company Limited. All rights reserved